# BUFFALO

# BSKBM01 取扱説明書

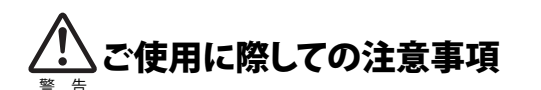

### 本製品を安全にお使いいただくため、下記注意事 項を必ずお守りください。

- ・本製品を次の場所に設置しないでください。感電、火災の原因 になったり、製品に悪影響を与える場合があります。
- 強い磁界、静電気、振動が発生するところ、平らでないところ、直射日 光があたるところ、火気の周辺または熱気のこもるところ、漏電、漏水 の危険があるところ、油煙、湯気、湿気やホコリの多いところ
- ・本製品を落としたり、強い衝撃を与えたりしないでください。 ・本製品の分解や改造や修理を自分でしないでください。 ・本製品を廃棄するときは地方自治体の条例に従ってください。 ・異常を感じた場合は、即座に使用を中止し、弊社テクニカルサ ポートセンターまたはお買い上げの販売店にご相談ください。

# お使いになる前に

お使いになる前に、梱包内容、製品各部の名称や製品仕様をパッケージ でご確認ください。もし不足しているものがあれば、お買い求めの販売店 にご連絡ください。

お買い求めの製品によって接続方法が異なります。 お使いのMacが対応しているかご確認ください。

# 本製品の機能

Mac用キーボードとしてお使いいただけます。各キーの機能はMac純正 キーボードと互換性があります。

対応OS:Mac OS X v10.4.1以降

## Macに本製品を接続します

Macに本製品を接続するとドライバーが自動的にインストールされます。 (ここではCD-ROMは必要ありません。)

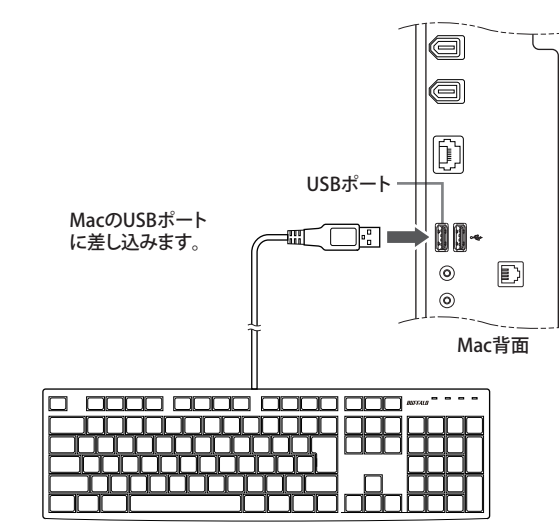

# ファンクションキードライバーのインストール

付属のドライバーをインストールすることでファンクションキーが使用で きるようになります。

(1) 付属のCD-ROMをCD-ROMドライブに挿入します。 CD-ROM内の[BSKBM01.pkg]をダブルクリックします。 ドライバーのインストールが開始され、下図のような画面が表示 されますので[続ける]をクリックします。

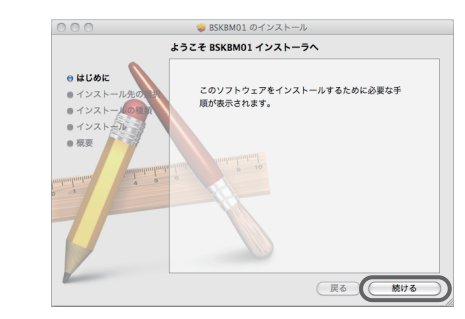

(2) インストール先を選択します。[インストール先を変更...]をクリ ックします。(インストール先を変更する必要が無ければ[インスト ール]をクリックし、手順の4に進みます)

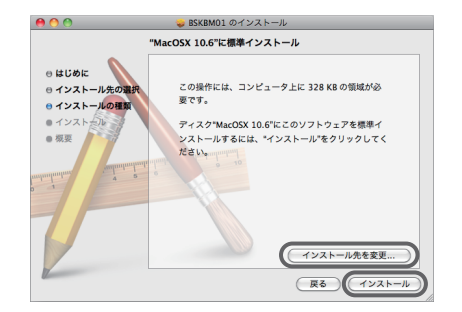

(3) インストールをするディスクを選択し[続ける]をクリックします。上 記の手順2の画面に戻りますので[インストール]をクリックしてく ださい。

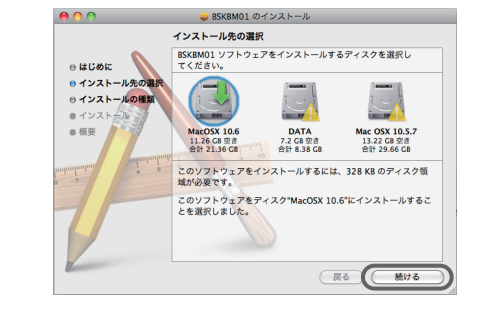

(4) [名前]と[パスワード]を入力し[OK]をクリックします。 ※[名前]と[パスワード]はMac OSに登録している名前とパスワ ードを入力してください。 ※お客様自信で[パスワード]を設定していない場合は、何も入 力をしないで[OK]をクリックしてください。

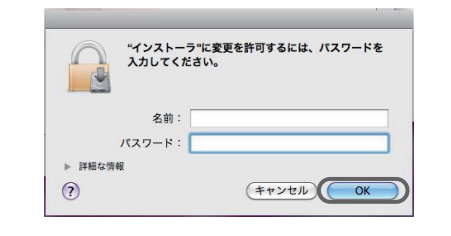

(5) ドライバーのインストール後、再起動が必要ですので他のアプリ ケーションを閉じてください。その後[インストールを続ける]をク リックしてください。

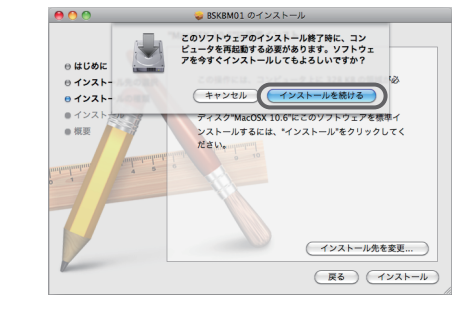

(6) 以上でファンクションキードライバーのインストールは完了です。 [再起動]をクリックし、ドライバーのインストールを終了してくだ さい。

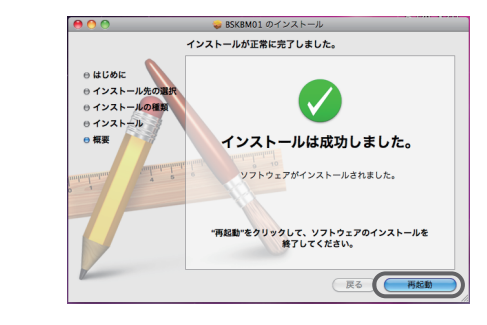

# キーボード設定アシスタント

(1) 本製品をUSBポートに接続すると「キーボード設定アシスタント」 が表示されますので「続ける」をクリックしてください。

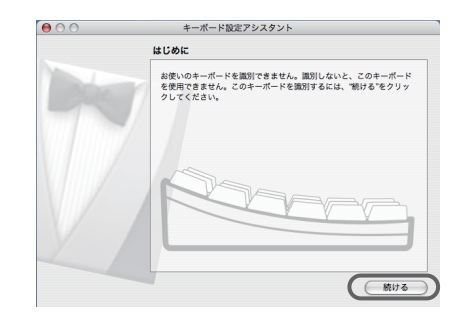

(2) 下記の画面が表示されます。本製品の左側にある[Shift]キーのす ぐ右にあるキー[ 【 Z\_2 ]を押してください。

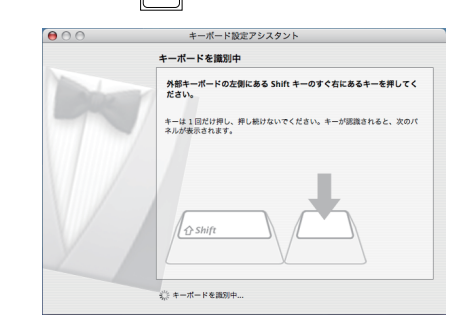

(3) 下記の画面が表示されます。本製品の右側にある[Shift]キーのす ぐ左にあるキー[ ]を押してください。

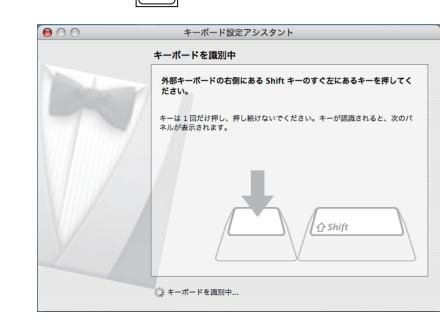

(4) 下記の画面が表示されます。[JIS (日本語)]にチェックが入ってい ることを確認し[完了]をクリックしてください。

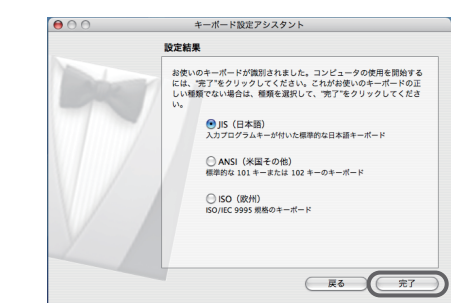

裏面につづく

# ファンクションキードライバーのアンインストール

- (1) 付属のCD-ROMをCD-ROMドライブに入れ、[Uninstall]をクリック アイコンが記載されているファンクションキーを押すことで画面の明るさ します。ドライバーのアンインストールが開始され、下記のような の変更、画面の切替え、iTunes等の操作が出来ます。 画面が表示されますので[OK]をクリックしてください。 アンインストール 警告 このプログラムを実施しますと、全てのキー ポード設定ファイルを削除される事があります。 それでもよろしければ、「OK」ポタンを押して アンインストールを行ってください。 ОК キャンセル (2) [名前]と[パスワード]を入力し[OK]をクリックします。 ※ [名前]と[パスワード]はMac OSに登録している名前とパスワ ードを入力してください。 ※お客様自信で[パスワード]を設定していない場合は、何も入 力をしないで[OK]をクリックしてください。 "Uninstall"に変更を許可するには、パスワードを入 力してください。 1 名前
- (3) 以上でファンクションキードライバーのアンインストールは完了 です [今すぐ再起動する]または[後で再起動する]をクリックして終了し てください。

(キャンセル OK

パスワード

▶ 詳細な情報

?

|   | アンインストール                 |                                       |
|---|--------------------------|---------------------------------------|
| A | 警告!アンインストー<br>を有効にするためには | ルが完了しました。コンピュータの設<br>、再起動をしなければなりません。 |
| 2 | 後で再起動で                   | する 今すぐ再起動する                           |
| C | ок                       | キャンセル                                 |

, O :輝度を下げる <u>"</u>\* 輝度を上げる F3 🔛 : Expose 開いているウインドウにすばやくアクセスしたり、一時的にすべてのウインドウを隠すことができます。 F4 : Dashboard ウィジェットが使用できます。 F7 44 : 前のトラックへ 音楽などを再生中、前の曲に移動します。 :再生/一時停止 音楽などのメディアを再生します。 再生中に押すと一時停止になります。 F9 🍽 :次のトラックへ 音楽などを再生中、次の曲に移動します。 F10 :ミュート 音楽などの再生中にキーを押すと消音状態になり、も う一度キーを押すと消音状態が解除されます。 :音量を下げる :音量を上げる ▲ :イジェクト CD/DVDトレイを開きます。

ファンクションキーについて

|    | ご使用の環境によっては上記の動作と異なる場合がありま<br>す。 |  |
|----|----------------------------------|--|
| 注意 |                                  |  |

# 保証書

この製品は厳密な検査に合格してお届けしたものです。お客様の正常な ご使用状態で万一故障した場合は、この保証書に記載された期間・条件 のもとにおいて修理します。 ※この保証書は再発行いたしませんので、大切に保管してください。

お名前 客様 ご住所 保証期間 ご購入日より6ヶ月間有効 ご購入日 年 月 日 (販売店様記入欄)

※購入日が証明できるものを添付してください。

# 株式会社 バッファローコクヨサプライ

本社 〒457-0831 名古屋市南区荒浜町四丁目六番地一

#### お問い合わせ

お問い合わせについては、以下の順にてご確認いただきますようお願いいたします。 マニュアル(印刷物、添付 CD 等)をご確認ください。

弊社ホームページにて最新 FAQ 情報、最新ドライバダウン ロードをご確認ください。

ホームページ

# http://buffalo-kokuyo.jp/support/

上記で改善しない場合は、テクニカルサポートセンターへ お問い合わせください。

#### Web でのお問い合わせ先

http://buffalo-kokuyo.jp/support/toiawase/

FAX でのお問い合わせ先

050 - 5805 - 9384

### 電話でのお問い合わせ先

※電話番号はお掛け間違いのないようにご注意ください。 **050 - 3163 - 3177**月~±(日·祭日、年末年始除く) 9:30~12:00/13:00~18:00

※050 から始まる IP 電話を利用しています。

### 修理品の発送先(A)

<送付先> 〒470-1121 愛知県豊明市西川町島原1-1 バッファローコクヨサプライ 修理センター宛

### 保証契約約款

この約款は、お客様が購入された弊社製品について、修理に関する保証の条件等を規定するものです。お客様 が、この約款に規定された条項に同意面けない場合は保証契約を取り消すことができますが、その場合は、ご 購入の製品を使用することなく販売店または弊社にご返却下さい。なお、この約款により、お客様の法律上の 権利が制限されるものではありません。

- 第1条(定義)
- 1 この約款において、「保証書」とは、保証期間に製品が故障した場合に弊社が修理を行うことを約し
- 1 この約款において、「保証書」とは、保証期間に製品が故障した場合に弊社が修理を行うことを約した重要な証明書をいいます。
  2 この約款において、「放降」とは、お客様が正しい使用方法に基づいて製品を作動させた場合であっても、製品が正常に機能しない状態をいいます。
  3 この約款において、「無償保証」とは、製品が故障した場合であって先、製品がご常に機能しない状態をいいます。
  4 この約款において、「無償保証」とは、製品が故障した場合であって、無償保証が適用されないとき、お客様から費用を耳蹴して弊社が行う当該故障個所の修理をいいます。
  5 この約款において、「有償修理」とは、製品が故障した場合であって、無償保証が適用されないとき、お客様から費用を耳蹴して弊社が行う当該故障個所の修理をいいます。
  6 この約款において、「私」とは、弊社が販売に際して梱包されたもののうち、本体部分をいい、付属品よび添付品などは含まれません。

第2条(無償保証)

- 第2条(無償保証)
  製品が故障した場合、お客様は、保証書に記載された保証期間内に弊社に対し修理を依頼することにより、無償保証の適用を受けることができます。但し、次の各号に掲げる場合は、保証期間内であっても無償保証の適用を受けることができます。但し、次の各号に掲げる場合は、保証期間内であっても無償保証の適用を受けることができます。そのため、
  2 修理をご依頼される際に、保証書をご表示頂にすない場合。
  3 ご提示頂いた保証書が、製品名および製品シリアルNo、等の重要事項が未記入または修正されていること等により、偽造された疑いのある場合、または製品に表示されるシリアルNo、等の重要事項が消去、削除、もしくはなどんされている場合。
  4 販売店様が保証書にご購入日の証明をされていない場合、またはお客様のご購入日を確認できる書類(レシートなど)が添けされていない場合。
  5 お客様が製品をお買いいけ頂いた後、お客様による運送または移動に際し、落下または衝撃等に起因して故障または破損した場合。
  6 お客様における使用上の思見い、不当な改造もしくは修理、または、弊社が指定するもの以外の機器との接続により故障または破損した場合。
  7 火災、地震、落雷、風水害、その他天変地変、または、異常電圧などの外部的要因により、故障または破損した場合。
  8 消耗部品が自然摩耗または自然劣化し、消耗部品を取り換える場合。
  9 前各号に掲げる場合のほか、故障の原因が、お客様の使用方法にあると認められる場合。
  第3条(修理)

- 第3条(修理)
- この約款の規定による修理は、次の各号に規定する条件の下で実施します。
- ○か場めのがたいよくが当めくがしてすいがとう。本ボーリくを通じるす。 「客理つごは御時には製品を発行ナウニカルサガートセンターにごご法付ください、テクニカルサポートセンターについ ては各製品添付のマニュアル(電子マニュアルを含みます)またはパッケージをご確認ください、尚、送料は送付元負 担とさせていただきます。また、ご送付時には宅配便など送付控えが残る方法でご送付ください、郵送は固くお断り致 します
- 2 修理は、製品の分解または部品の交換もしくは補修により行います。但し、万一、修理が困難な場合
- 2 修理は、製品の分解または部品の交換もしくは補修により行います。但し万一、修理が困難な場合 または修理費所が製品の価格を上回る場合には、保証対象の製品と同等またはそれ以上の性能を有 する他の製品と交換する場には対応させて頂く事があります。
  3 ハードディスク等のデータ記憶装置またはメディアの修理に際しましては、修理の内容により、ディス クもしくは製品を交換する場合またはディスクもしくはメディアをフォーマットする場合などがござ いますが、修理の際、弊社は記憶されたデータについてパックアップを作成いたしません。また、弊社 は当該データの破壊、消失などにつき、一切の責任を負いません。
  4 無償修理により、交換された旧部品または旧製品等についても、弊社にて適宜廃棄処分させて頂きます。
  5 有償修理により、交換された旧部品または旧製品等についても、弊社にて適宜廃棄処分させて頂きますが、修理をご依頼された際にお客様からお知らせ頂ければ、旧部品等を返品いたします。但し、部品の性質上ご意向に添えない場合もございます。
- 第4条(免責事項)
- 第9年、10日第9年の 1 あ客様がご購入された製品について、弊社に故意または重大な過失があった場合を除き、債務不履 行または不法行為に基づく損害賠償責任は、当該製品の購入代金を限度と致します。 2 お客様がご購入された製品について、際れ活販があった場合は、この判論の規定にかかわらず、無償にて当該瑕疵を 修繕しまれは理想のない製品まだは可容品で交換しますが、追拶照応ご者く損害賠償の責に任しません。 3 弊社における保証は、お客様がご購入された製品の機能に関するものであり、ハードディスク等のデータ 記憶装置について、記憶されたデータの消失または破損について保証するものではありません。 第5条(有効範囲)
- この約款は、日本国内においてのみ有効です。また海外でのご使用につきましては、弊社はいかなる保 証もいたしません。

製品の仕様、デザイン、および本書の内容については、改良のため予告なしに変更 される場合があり、現に購入された製品とは一部異なることがあります。
 BUFFALO™は、株式会社メルコホールディングスの商標です。本書に記載されてい る他社製品名は、一般に各社の商標または登録商標です。本書では、™、®、©などの マークは記載していません。

株式会社 バッファローコクヨサプライ BSKBM01 取扱説明書

初版発行 2010/3/26 KM00-0137-00